# ЛЕКЦИЯ-1. ВВЕДЕНИЕ. НАЗНАЧЕНИЕ, СОСТАВ И ОСНОВНЫЕ ЭЛЕМЕНТЫ ИНТЕРФЕЙСА ПРИКЛАДНОГО ПРОГРАММНОГО ОБЕСПЕЧЕНИЯ ДЛЯ ОБРАБОТКИ ДЕЛОВОЙ ИНФОРМАЦИИ

## Вопросы:

- 1. Понятие программного обеспечения и его классификация
- 2. Классификация прикладного программного обеспечения
- 3. Microsoft Office2007 содержание и назначение пакета
- 4. Дополнительные средства Office
- 5. Основные элементы пользовательского интерфейса MS Office 2007

## введение.

- 1. Правила использования образовательных ресурсов официального интернет-сайта колледжа для изучения курса «Информатика» адрес сайта: WWW.SPEK.KEYTOWN.COM
  - доступ к персональной странице преподавателя;

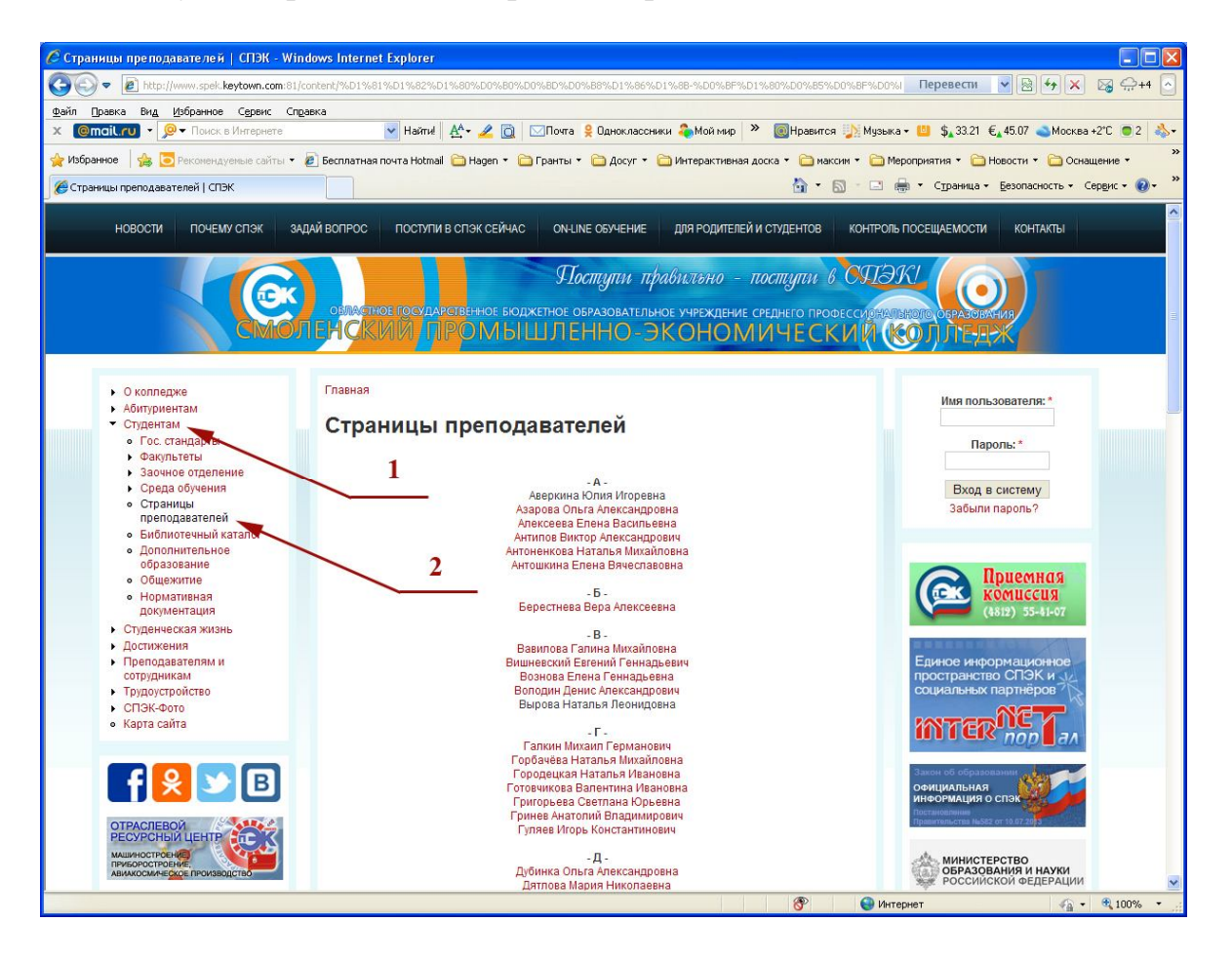

# 1. ПОНЯТИЕ ПРОГРАММНОГО ОБЕСПЕЧЕНИЯ И ЕГО КЛАССИФИКАЦИЯ

При осуществлении деятельности правового характера, может использоваться как универсальное, так и специальное программное обеспечение.

**Программное обеспечение (ПО)** – это совокупность программных средств и сопровождающей их документации, позволяющих решать на компьютере задачи различного назначения в экономической, управленческой и других сферах деятельности, а также обеспечивающих функционирование аппаратных средств ЭВМ.

Рассмотрим классификацию программного обеспечения, применяемого в юридической деятельности:

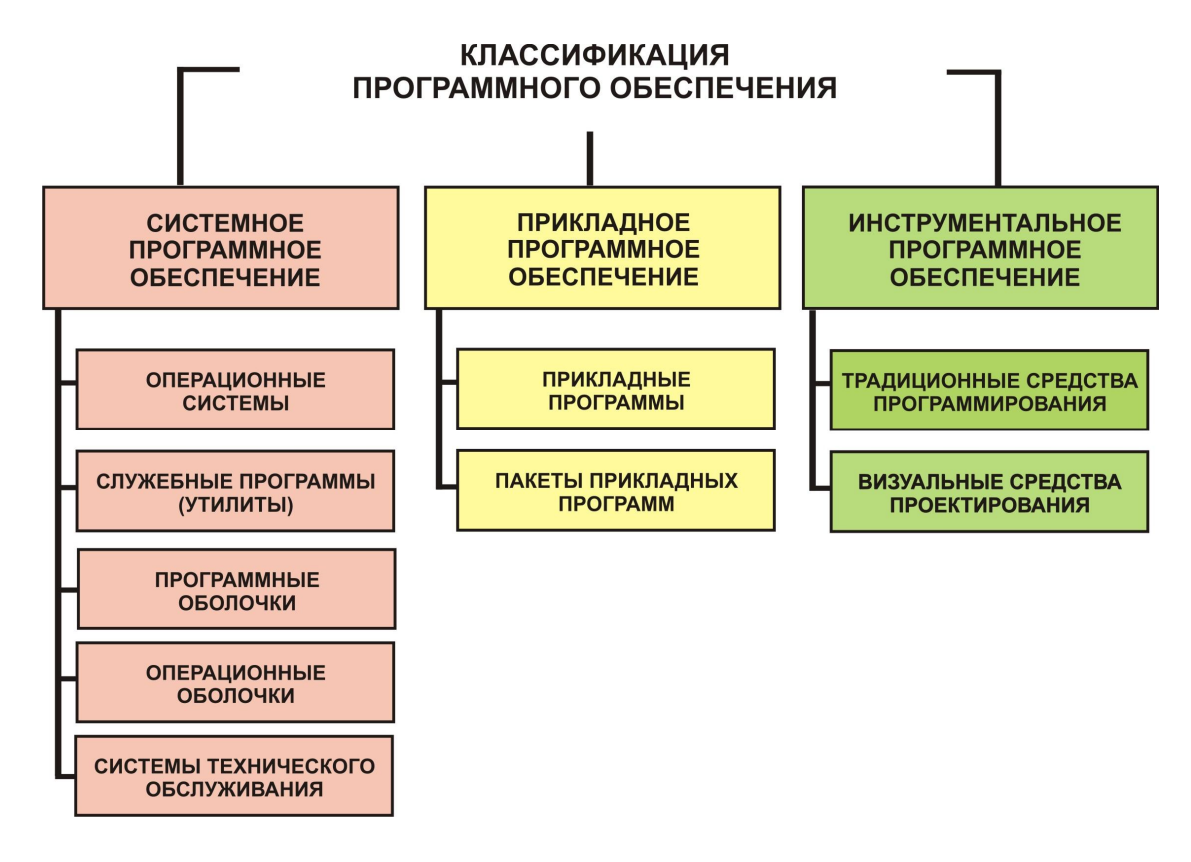

Системное ПО - это совокупность программ и программных комплексов для обеспечения работы компьютеров и сетей ЭВМ.

Системное ПО управляет всеми ресурсами ЭВМ и осуществляет общую организацию процесса обработки информации и интерфейсы между ЭВМ, пользователем, аппаратными и программными средствами.

Системное ПО тесно связано с типом компьютера, является его неотъемлемой частью независимо от специфики предметной области и решаемых задач.

**Инструментальное ПО** предназначено для эффективной разработки программных средств различного назначения.

Прикладное программное обеспечение предназначено для решения задач из различных областей деятельности человека.

Именно этому типу ПО мы и будем уделять основное внимание на наших занятиях.

## 2. КЛАССИФИКАЦИЯ ОБЕСПЕЧЕНИЯ

ПРИКЛАДНОГО

Прикладное программное обеспечение можно классифицировать следующим

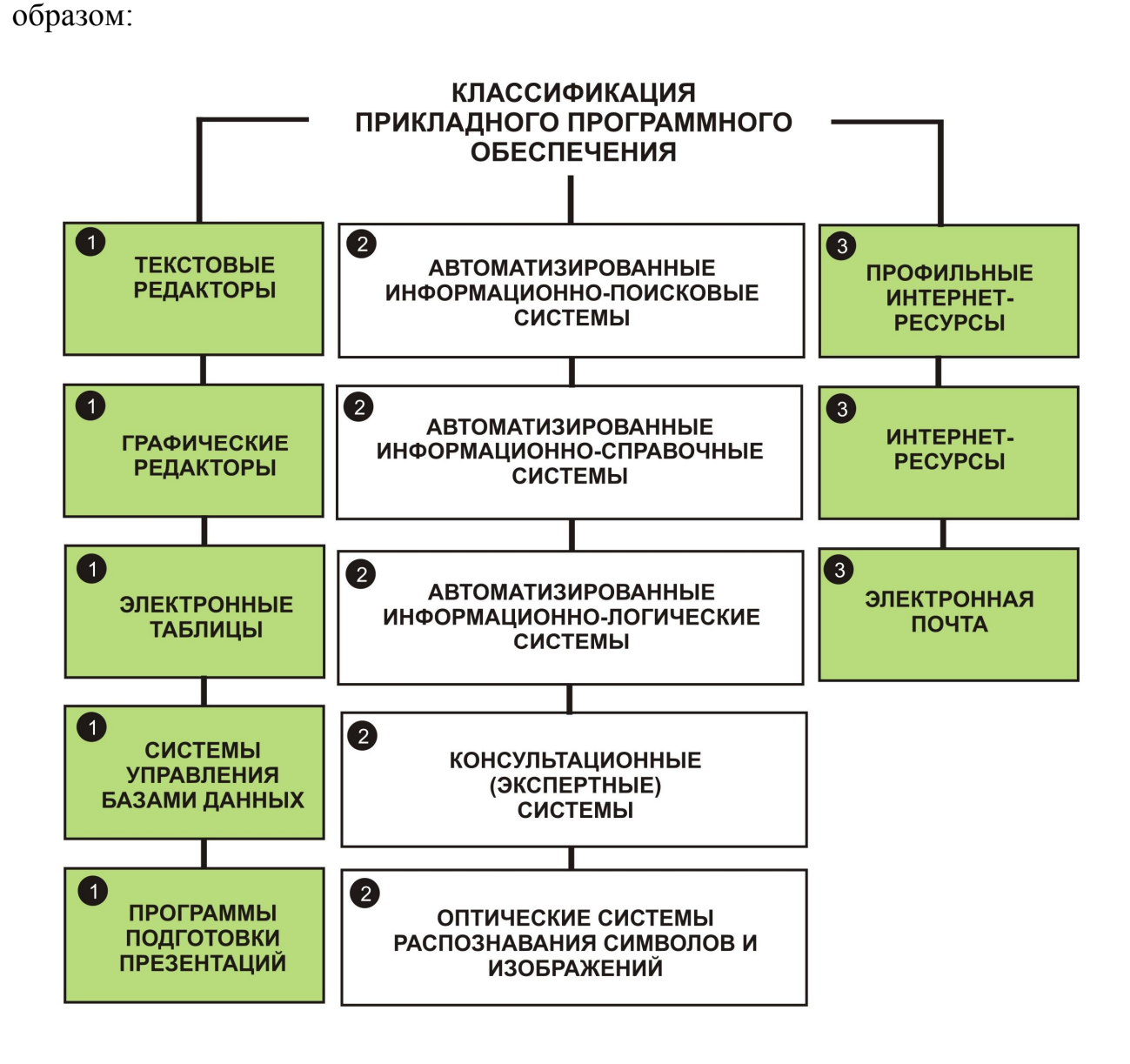

Текстовые редакторы, электронные таблицы, системы управления базами данных и программы подготовки презентаций являются важной и неотъемлемой частью известного пакета прикладных программ Microsoft Office.

# 3. MICROSOFT OFFICE 2007 – СОДЕРЖАНИЕ И НАЗНАЧЕНИЕ ПАКЕТА

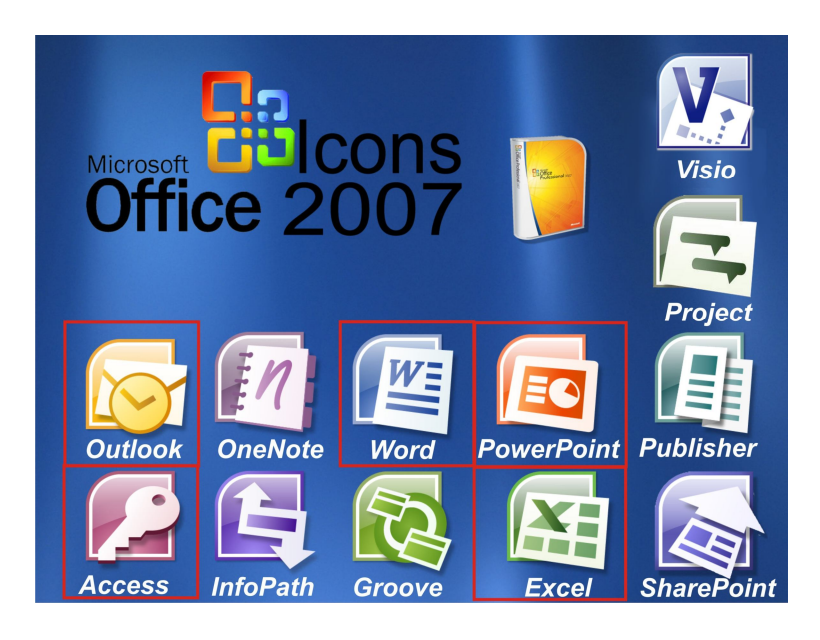

**Microsoft Office** — офисный пакет приложений, созданных корпорацией Microsoft для операционных систем Microsoft Windows.

**Microsoft Qffice** – это многофункциональный комплект тесно интегрированных настольных офисных приложений, призванный помочь организациям и индивидуальным пользователям в решении их повседневных задач. Он содержит, передовые решения в области офисной деятельности и могут использоваться при решении широкого спектра бизнес-задач.

**Місгозоft Office является сервером OLE объектов** и его функции могут использоваться другими приложениями, а также самими приложениями Microsoft Office (т.е. в **Word** можно вставить таблицы **Excel** и таким образом совместить удобное оформление документа с математическим расчетом в таблицах, ну и так далее...).

Пакет MS Office прошел путь от набора офисных приложений до более широкой интегрированной системы MS Office System, которая содержит большее число пользовательских приложений.

Рассмотрим состав пакета MS Office 2007 на примере стандартной комплектации и тех дополнений, которые имеются в пакете MS Office Корпоративный 2007, представляющем наиболее полный набор приложений пакета прикладных программ Office System.

#### Состав и назначение компонент Microsoft Office

Microsoft Office включает следующие основные приложения:

Microsoft Office WORD /Microsoft Office EXCEL /Microsoft Office ACCESS / Microsoft Office POWERPOINT / Microsoft Office OUTLOOK

Microsoft Office Корпоративный включает следующие приложения:

Microsoft Office ONENOTE / Microsoft Office FRONTPAGE / Microsoft Office INFOPATH / Microsoft Office PUBLISHER / Microsoft Office VISIO Microsoft Office PROJECT / Microsoft Office GROOVE / Microsoft Office System / Microsoft Office SHAREPOINT /Microsoft Office COMMUNICATOR

#### Назначение компонент:

| Программа                                                                                                    |                                                                    |
|----------------------------------------------------------------------------------------------------|--------------------------------------------------------------------|
| MS Office 2007                                                                                                 | Назначение                                                         |
| <b>Microsoft</b> Office                                                                                        | текстовый процессор, предназначенный для индивидуальных            |
| WORD                                                                                                    | пользователей и компаний, позволяющий подготовить                  |
|                                                                                                    | профессионально оформленные печатные и электронные текстовые       |
|                                                                                                    | документы: отчеты, письма, бизнес-планы и т.д. и опубликовать их в |
| 0                                                                                                    | Интернете.                                                         |
| Microsoft Office                                                                                               | приложение, позволяющее с помощью электронных таблиц               |
| EXCEL                                                                                                    | анализировать данные (таблицы, диаграммы, графики) и выполнять     |
|                                                                                                    | вычисления, работать со списками                                   |
| Microsoft Office                                                                                               | реляционная система управления оазами данных (СУБД),               |
| ACCESS                                                                                                    | обеспечивающая корректную обработку данных.                        |
| <b>Microsoft Office</b>                                                                                        | настольный органайзер, призванный помочь пользователю планировать  |
| OUTLOOK                                                                                                    | рабочее время и упорядочить время проведения совещаний и других    |
|                                                                                                    | мероприятий. Он предназначен для работы с электронной почтой.      |
| Microsoft Office                                                                                               | создает красочные, наглядно оформленные мультимедийные             |
| POWERPOINT                                                                                                    | презентации                                                        |
| Minner                                                                                                    | избор лизайнерских средств и средств публикации в Web для бизнес-  |
| Microsoft Office                                                                                               | наоор дизаинерских средств и средств пуоликации в weo для оизнес-  |
| Publisher                                                                                                    | в пецати собственные маркетинговые и информационные материалы      |
|                                                                                                    | профессионального качества                                         |
| Microsoft Office                                                                                               | продукт в составе системы Microsoft Office System, позволяющий     |
| InfoPath                                                                                                    | группам и организациям эффективно осуществлять сбор необходимых    |
|                                                                                                    | им данных с помощью разнообразных динамических форм.               |
| Microsoft Office                                                                                               | полнофункциональное средство создания, редактирования и            |
| FrontPage                                                                                                    | управления веб-сайтов                                              |
| Microsoft Office                                                                                               | приложение системы Microsoft Office System, предназначенное для    |
| OneNote                                                                                                    | создания, хранения в электронном виде, систематизации и            |
|                                                                                                    | последующего использования записей, сделанных на настольном,       |
|                                                                                                    | переносном или планшетном компьютере в печатной или рукописной     |
| 3.51                                                                                                    | форме.                                                             |
| Microsoft Office                                                                                               | средство построения технических и бизнес-диаграмм, которое         |
| V 1810                                                                                                    | позволяет специалистам из сферы информационных технологии и        |
|                                                                                                    | обленивать ся данными систем и процессов                           |
| Microsoft Office                                                                                               | мощная платформа управления проектами, которая позволяет           |
| Project                                                                                                    | руковолителям проектов планировать работы управлять каленларными   |
| Tiojece                                                                                                    | планами и ресурсами, составлять отчеты о холе выполнения залач.    |
| Microsoft Office                                                                                               | программа, позволяющая организовать совместную работу, обеспечить  |
| Groove                                                                                                    | динамичное и эффективное взаимодействие таких рабочих групп.       |
| Microsoft                                                                                                    | предназначен для эффективной организации корпоративной             |
| SharePoint                                                                                                    | информации, обеспечению к ней быстрого доступа сотрудников,        |
| and a second second second second second second second second second second second second second second second | управления документами и совместной работой, использования и       |
|                                                                                                    | распространения информации внутри и вне организаций.               |
| <b>Microsoft Office</b>                                                                                        | решение уровня предприятия, предназначенное для внедрения          |
| Communicator                                                                                                   | разнообразных функций обмена данными (включая обмен                |
|                                                                                                    | мгновенными сообщениями, определение присутствия, компьютерный     |
|                                                                                                    | обмен голосовыми и видеоданными, голосовую связь через Интернет и  |
|                                                                                                    | телефонную связь) в офисные приложения и другие средства           |
|                                                                                                    | взаимодействия.                                                    |

# 4. ДОПОЛНИТЕЛЬНЫЕ СРЕДСТВА OFFICE

средства Office – программы, разработанные Дополнительные для разнообразных объектов, которые создания можно внедрять В документы Office. Они не в состоянии выполняться независимо от основных программ и не создают собственных документов, но запускаются приложений, порождаемые только ИЗ a ими данные хранятся исключительно в виде внедренных объектов.

| Дополнительное средство      | Назначение программы                        |  |  |
|------------------------------|---------------------------------------------|--|--|
| Microsoft Clip Gallery       | Поиск, упорядочение картинок и вставка их в |  |  |
|                              | документ.                                   |  |  |
| Microsoft Equation           | Ввод математических выражений и формул в    |  |  |
|                              | документы.                                  |  |  |
| Microsoft Graph              | Создание диаграмм для отображения данных.   |  |  |
| Microsoft Organization Chart | Создание организационных и других типов     |  |  |
|                              | иерархических диаграмм.                     |  |  |
| Microsoft WordArt            | Вставка фрагментов текста с применением     |  |  |
|                              | специальных эффектов.                       |  |  |

# 5. ОСНОВНЫЕ ЭЛЕМЕНТЫ ПОЛЬЗОВАТЕЛЬСКОГО ИНТЕРФЕЙСА MS OFFICE 2007

- 1. Строка названия
- **2.** Кнопка «Office»
- 3. Лента
- 4. Вкладка
- **5.** Группа
- 6. Панель быстрого доступа
- 7. Строка состояния
- **8.** Измерительные линейки (Word, PowerPoint)
- 9. Рабочее поле
- 10. Режимы просмотра документа

Посмотрим, как это выглядит на примере рабочего окна программы Microsoft WORD

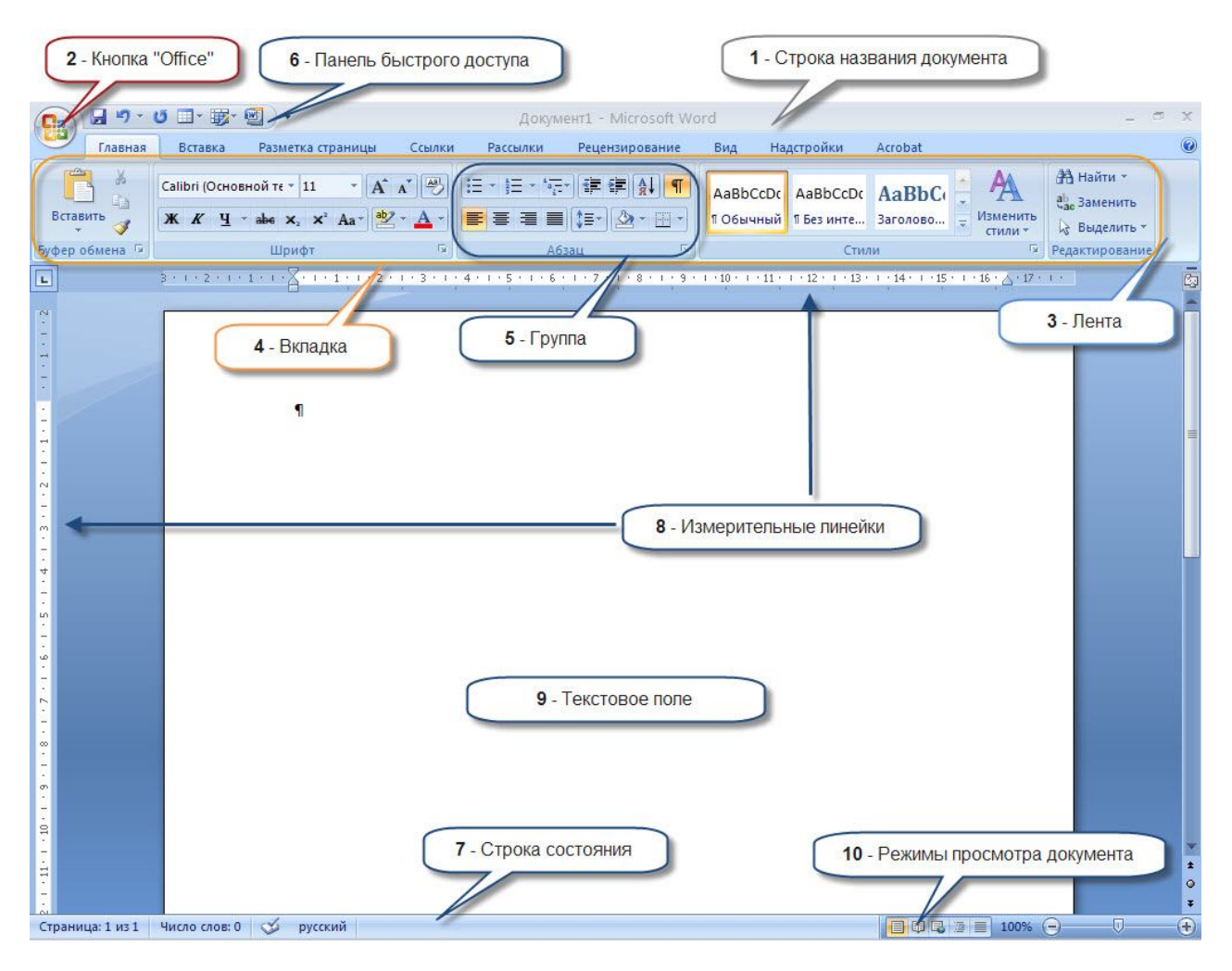

# 1. Строка названия

Расположена вверху экрана и отображает название программы и имя открытого в данный момент документа.

Для перемещения окна программы можно использовать строку названия, при нажатой левой кнопке мыши (если кнопка «Развернуть окно во весь экран» не включена).

Если дважды щелкнуть по строке названия левой кнопкой мыши, окно развернется во весь экран или же переключится в режим перемещения по экрану.

В правом верхнем углу строки названия размещены кнопки свернуть, развернуть/восстановить, закрыть окно программы.

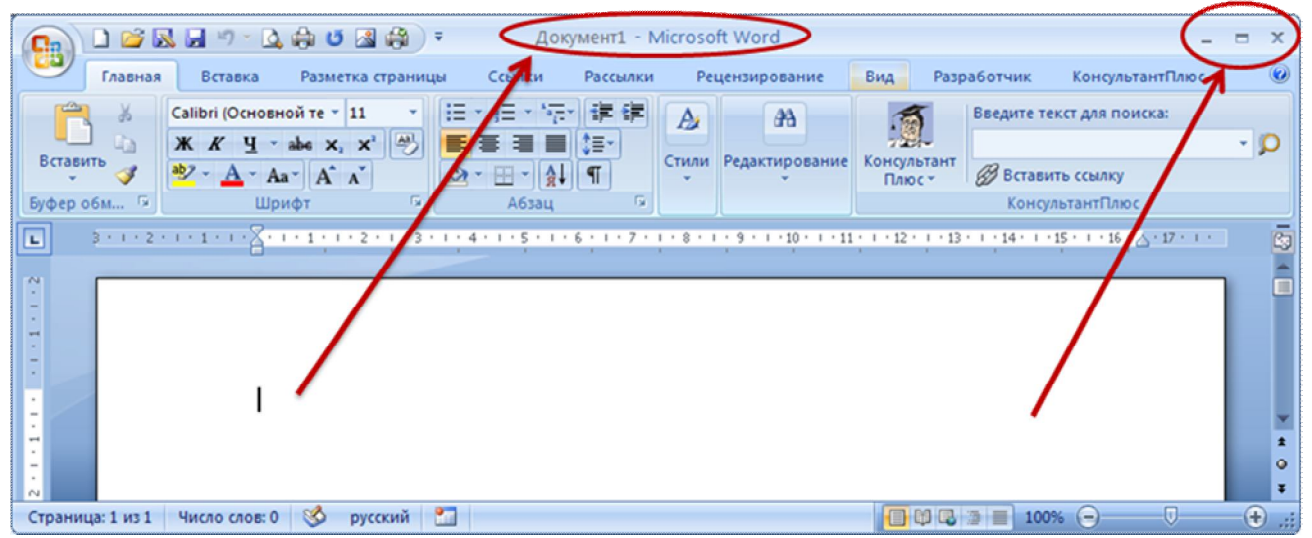

# 2. Кнопка «Office»

|                                                                                                    | - · · · · ·          | 😴 Документ1 - Microsoft W                                                                                                    |             |
|----------------------------------------------------------------------------------------------------|----------------------|----------------------------------------------------------------------------------------------------|-------------|
| 😱 🖣 🖆 🔣 🖬 🤊 - 🚨 🖨 🙋 🖓 🗧 — Докум                                                                                                    |                      |                                                                                                    | = x         |
| Главная Вставка Разметка страницы Ссылки И                                                                                                    | Создать              | Последние документы                                                                                                    | 0           |
| Саlibri (Основной те - 11 - ) = - = - +=<br>Ж К Ц - аbe x, x <sup>1</sup>                                                                                                    | 🛁 🖉 торыть           | 1         Работа с документами Word 2007.doc         на           2         рег-22-10-2010-1.doc         на           3         а5dccc24817699f14e2e129548f98569.doc         на | - p         |
| Буфер обм Буфер обм Буф | Сохранить            |                                                                                                    |             |
| <b>a b b b c c c c c c c c c c</b>                                                                                                    | Сохранить как 🔸      |                                                                                                    | C3          |
|                                                                                                    | Degats >             |                                                                                                    |             |
|                                                                                                    | Подготовить •        |                                                                                                    |             |
|                                                                                                    | Отправ <u>и</u> ть • |                                                                                                    | ¥           |
| -<br>-<br>-                                                                                                    | Опубликовать •       |                                                                                                    | 2<br>0<br>7 |
| Страница: 1 из 1 🛛 Число слов: 0 🥸 русский 🛅                                                                                                    | <u>і</u> закрыть     |                                                                                                    | + .::       |
|                                                                                                    |                      | араметры Word 🗙 Выход из Word                                                                                                    |             |

Кнопка Office расположена в левом верхнем углу окна. При нажатии кнопки отображается меню основных команд для работы с файлами, список последних документов, а также команда для настройки параметров приложения (например, Параметры Word).

# 3. Лента

Главный элемент пользовательского интерфейса MS Office 2007 представляет собой ленту, которая идет вдоль верхней части окна каждого приложения, вместо традиционного меню и панели инструментов.

С помощью ленты можно находить необходимые команды. Команды упорядочены в логические группы, собранные на вкладках.

# Удалить или заменить ленту панелями инструментов нельзя, однако можно увеличить рабочую область.

#### Для этого:

1. нажать кнопку «Панель быстрого доступа»

2. в меню выбрать команду «Свернуть ленту»

В результате лента будет скрыта, а названия вкладок останутся.

Для использования ленты в свернутом виде нажмите мышью нужную вкладку, а затем выберите параметр или команду, которую необходимо использовать

Чтобы быстро свернуть ленту, дважды щелкните имя активной вкладки. Для восстановления ленты дважды щелкните вкладку.

**Чтобы свернуть или восстановить ленту**, можно также нажать комбинацию клавиш **Ctrl** + **F1**.

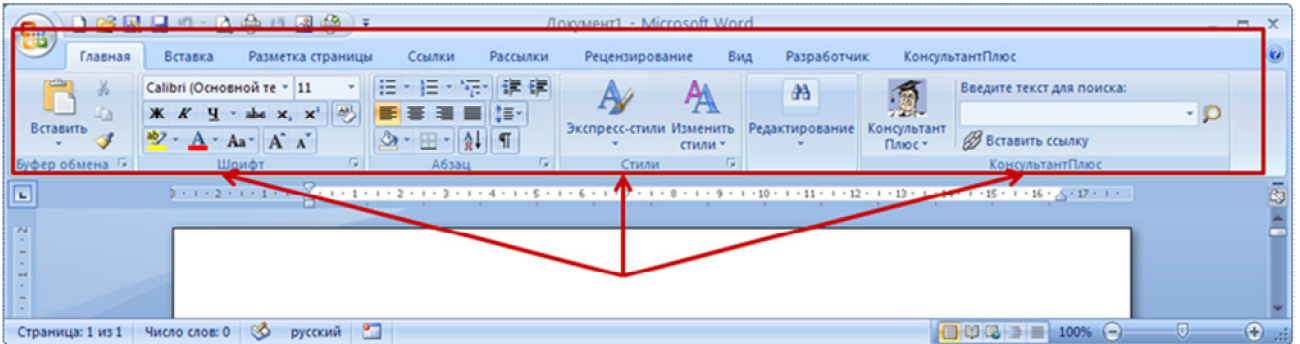

# 4. Вкладка

Для перехода к нужной вкладке достаточно щелкнуть по ее названию (имени). Каждая вкладка связана с видом выполняемого действия.

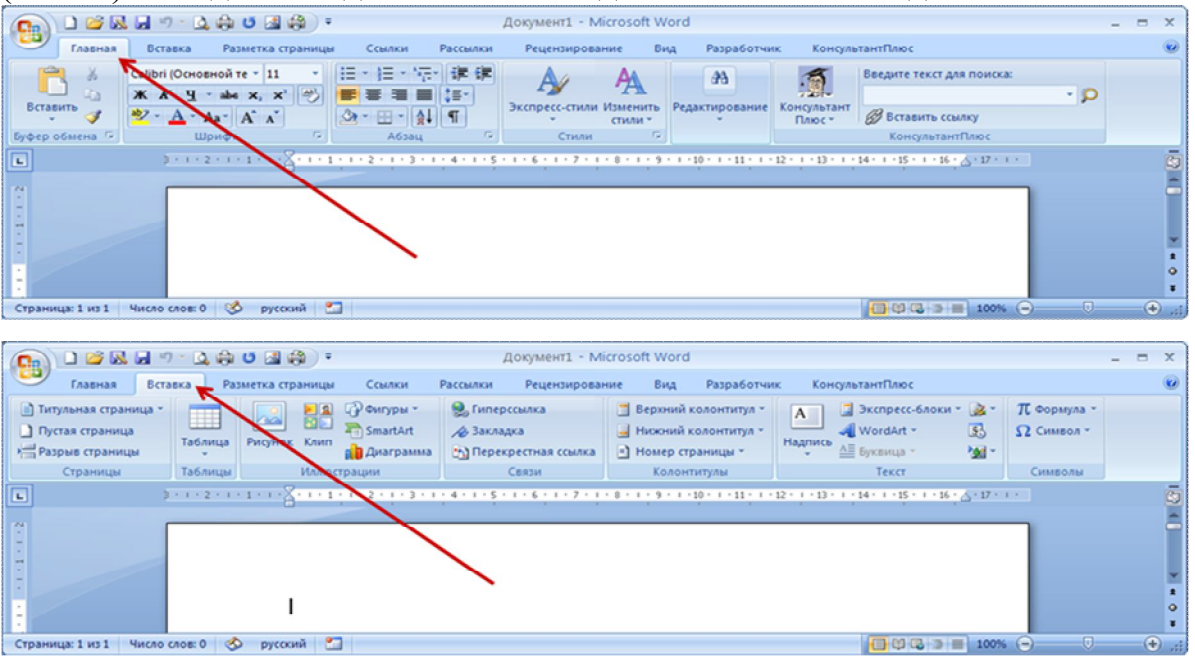

Например, вкладка Главная, которая по умолчанию открывается после запуска во всех приложениях, содержит элементы, которые могут понадобиться на начальном этапе работы, когда необходимо набрать, отредактировать и отформатировать текст (ячейки, надписи слайдов и т.п.).

Вкладка Разметка страницы предназначена для установки параметров страниц документов.

Вкладка Вставка предназначена для вставки в документы различных объектов и так далее.

Содержание ленты для каждой вкладки постоянно и неизменно. Нельзя ни добавить какой-либо элемент на вкладку, ни удалить его оттуда. Внешний вид ленты зависит от ширины окна: чем больше ширина, тем подробнее отображаются элементы вкладки. Несмотря на скрытие отдельных элементов ленты, все они остаются доступны. Достаточно щелкнуть по значку или стрелке кнопки названия группы, после чего будут отображены все элементы группы. При существенном уменьшении ширины окна (менее 300 точек) лента и имена вкладок перестают отображаться

Помимо постоянных, имеется целый ряд контекстно-зависимых вкладок, например, для работы с таблицами, рисунками, диаграммами и т.п., которые появляются автоматически при выделении объекта или установке на него курсора.

Для некоторых объектов появляется сразу несколько вкладок, например, при работе с таблицами появляются вкладки **Конструктор** и **Макет** 

При снятии выделения или перемещении курсора контекстно-зависимая вкладка автоматически скрывается. Не существует способов принудительного отображения контекстно-зависимых вкладок.

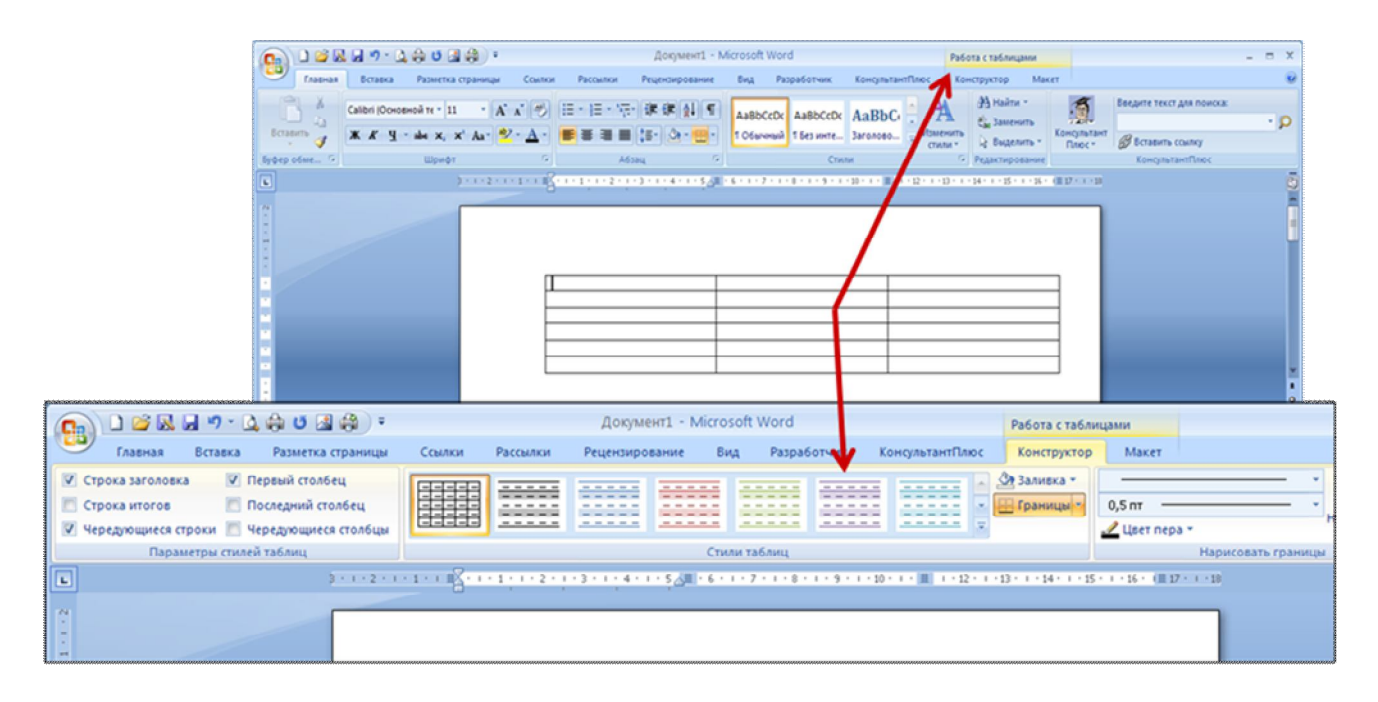

# 5. Группа

**Группа** – более локализованный набор команд, сформированный по принципу наибольшей близости, похожести функций. В группах непосредственно и находятся кнопки для выполнения определенных команд или активации меню.

| (1) 2 2 2 2 2 2 2 2 2 2 2 2 2 2 2 2 2 2 2                                                                                                    | Документ1 - Microsoft Word _ = = X                                                                                                    |
|----------------------------------------------------------------------------------------------------|----------------------------------------------------------------------------------------------------|
| Сайон (Основной те - 11 - А' А' Ф)<br>Вставить<br>Бубер обмена Б<br>Шрифт Б                                                                                                    | Аа8bCcDc Аа8bCcDc Аа |
|                                                                                                    | ···· 6 · · · 7 · · · · 8 · · · · 3 · · · · 8 · · · · 11 · · · 12 · · · · 13 · · · · 15 · · · · 16 · △ · 17 · · · · · · · · · · · · · · · · ·                                                                                                    |
|                                                                                                    |                                                                                                    |
| Страница: 1 из 1 – Число слов: 0 🤣 русский 🛅                                                                                                    |                                                                                                    |
|                                                                                                    | و مربعه مربعه مربعه مربعه مربعه مربعه مربعه مربعه مربعه مربعه مربعه مربعه مربعه مربعه مربعه مربعه مربعه مربعه م<br>مربعه مربعه مربعه مربعه مربعه مربعه مربعه مربعه مربعه مربعه مربعه مربعه مربعه مربعه مربعه مربعه مربعه مربعه مربع                                                                                                    |
| і Титульная страница *<br>Пустая страница<br>№ Рария страница<br>Страница<br>Таблица<br>Страница<br>Таблица<br>Таблица<br>Паблица<br>Посчок<br>Клип Фигуры SmartArt Диаграмма<br>Молострации | алка<br>а Верхний Никоний Нокер<br>колонтитул * колонтитул * страница * Молер<br>колонтитул * колонтитул * страница * Молер * Дата и время<br>колонтитул * колонтитул * страница * Молер * Добект *<br>вхи Колонтитула                                                                                                    |
|                                                                                                    | · 1 · 6 · 1 · 7 · 1 · 8 · 8 · 9 · 8 · 10 · 8 · 11 · 12 · 1 · 12 · 1 · 13 · 8 · 14 · 8 · 15 · 8 · 16 · △ · 17 · 1 ·                                                                                                    |
|                                                                                                    |                                                                                                    |
| Страница: 1 из 1 Число слов: 0 🤣 русский 🎦                                                                                                    |                                                                                                    |

# 6. Панель быстрого доступа

Панель быстрого доступа по умолчанию расположена в верхней части окна Word и предназначена для быстрого доступа к наиболее часто используемым функциям.

|                                                                                                    | Документ                      |
|----------------------------------------------------------------------------------------------------|-------------------------------|
| Главная Вставка Настройка панели быстрого дос                                                                                                    | гупа ылки                     |
| Создать<br>Открыть<br>Вставить Сохранить<br>Буфер обмена ССОХРАНИТЬ<br>Электронная почта<br>Быстрая печать                                         | - ∰⊒ +<br>■ =<br>- ⊡ +<br>A63 |
| Предварительный просмотр<br>Правописание<br>Отменить<br>Вернуть<br>Нарисовать таблицу<br>Другие команды<br>Разместить под лентой<br>Свернуть ленту |                               |
| Страница: 1 из 1   Число слов: 18   🏈 Русский (Россия)                                                                                             |                               |

По умолчанию панель содержит всего три кнопки: Сохранить, Отменить, Вернуть (Повторить). Панель быстрого доступа можно настраивать, добавляя в нее новые элементы или удаляя существующие.

Нажмите кнопку Настройка панели быстрого доступа. В меню выберите наименование необходимого элемента. Элементы, отмеченные галочкой, уже присутствуют на панели.

Для добавления элемента, отсутствующего в списке, выберите команду Другие команды.

В разделе **Настройка** окна **Параметры Word** в раскрывающемся списке **Выбрать команды из** выберите вкладку, в которой расположен добавляемый элемент, затем выделите элемент в списке и нажмите кнопку **Добавить**.

Для добавления на панель любого элемента из любой вкладки можно также щелкнуть по этому элементу правой кнопкой мыши и в контекстном меню выбрать команду **Добавить на панель быстрого доступа**.

Для удаления элемента из панели достаточно щелкнуть по нему правой кнопкой мыши и в контекстном меню выбрать команду Удалить с панели быстрого доступа

# 8. Строка состояния

Строка состояния располагается, как и в прежних версиях программы Word, внизу окна. Строка состояния представляет собой горизонтальную полосу в нижней части окна документа. В строке состояния отображаются данные о текущем состоянии содержимого окна и другие сведения, зависящие от контекста и программного обеспечения.

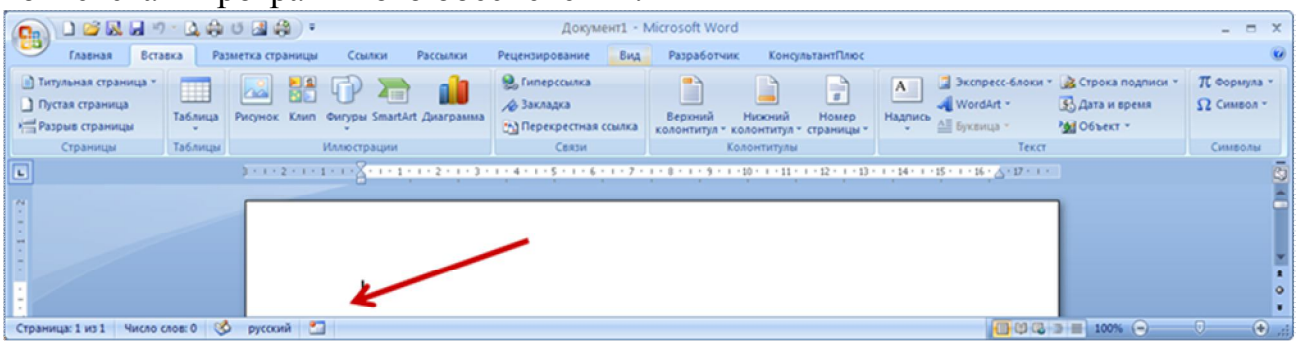

# 9. Измерительные линейки

**Измерительные линейки располагаются вверху** (горизонтальная линейка) и слева (вертикальная линейка). Вертикальная линейка отображается в документе только в режиме «Разметка страницы».

| (a) a) a a a a a a a a a a a a a a a a a                                                                     | 🛕 🖨 U 🖪 🖨 ) =       | Документ                                                                          | L - Microsoft Word                                                                                                    |                                                                          | _ = X                                                                                                    |
|----------------------------------------------------------------------------------------------------|---------------------|-----------------------------------------------------------------------------------|----------------------------------------------------------------------------------------------------|--------------------------------------------------------------------------|----------------------------------------------------------------------------------------------------|
| Главная Вставка                                                                                              | а Разметка страницы | Ссылки Рассылк                                                                    | и Рецензирование Ви                                                                                                   | ц Разработчик Консультан                                                 | тПлюс 🕖                                                                                                    |
| <ul> <li>Титульная страница *</li> <li>Пустая страница</li> <li>Разрыв страницы</li> <li>Страницы</li> </ul> | Габлицы Иллюст      | <ul> <li>Фигуры *</li> <li>SmartArt</li> <li>Диаграмма</li> <li>грации</li> </ul> | <ul> <li>Верхний колонтитул *</li> <li>Нискний колонтитул *</li> <li>Номер страницы *</li> <li>Колонтитулы</li> </ul> | А Экспресс-блоки * №<br>Ч WordArt * €<br>Надпись<br>Буквица * №<br>Текст | <ul> <li>         П. Формула *         Ω Символ *         <ul> <li>             Символ *             </li> <li>             Символы         </li> </ul> </li> </ul> |
| 3 + 1 + 2 + 1 + 1 +                                                                                          |                     | . 1 . 4 . 1 . 5 . 1 . 6 . 1 .                                                     | 7 • • • 8 • • • 9 • • • 10 • • • 11                                                                                   | · · · 12 · · · 13 · · · 14 · · · 15 · · · 16 ·                           | A · 17 · 1 ·                                                                                                    |
|                                                                                                    | I                   |                                                                                   |                                                                                                    |                                                                          | *                                                                                                    |
| Страница: 1 из 1 Число сло                                                                                   | е:0 🤣 русский 🎦     | 1                                                                                 |                                                                                                    | 100% 🕞                                                                   | U + ";;                                                                                                    |

# 10. Рабочее поле

**Центральную часть окна программы занимает рабочее поле**, на котором и происходит непосредственно ввод информации, показываются результаты ее обработки, форматирования, а также размещение необходимых объектов объектов.

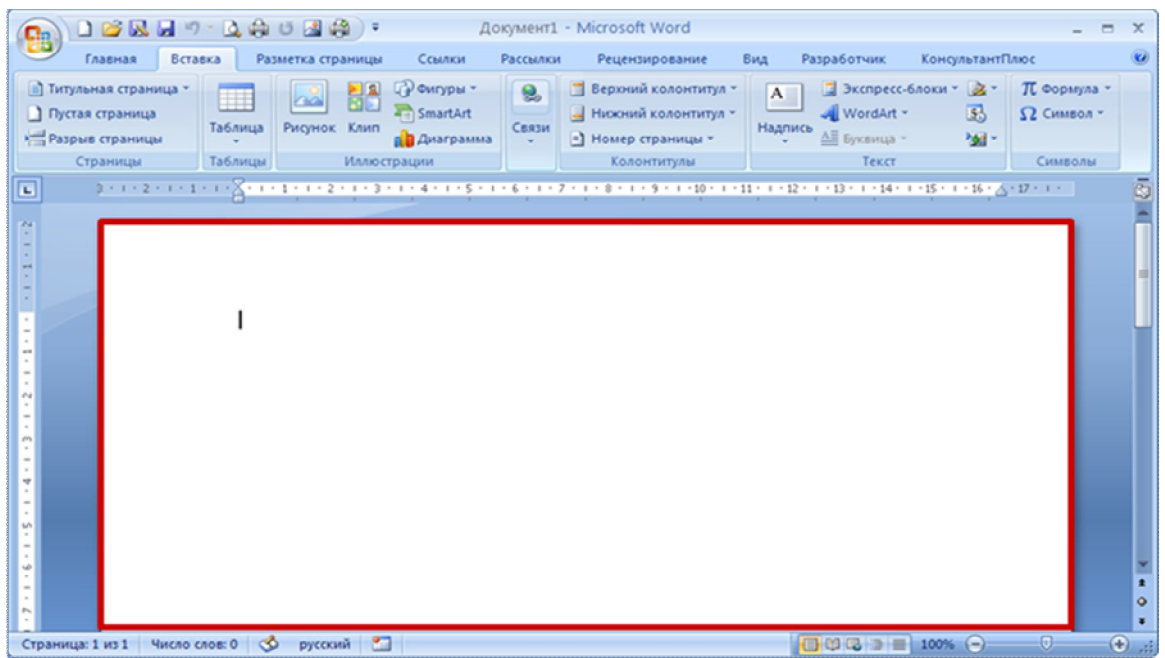

#### 11. Режимы просмотра документов

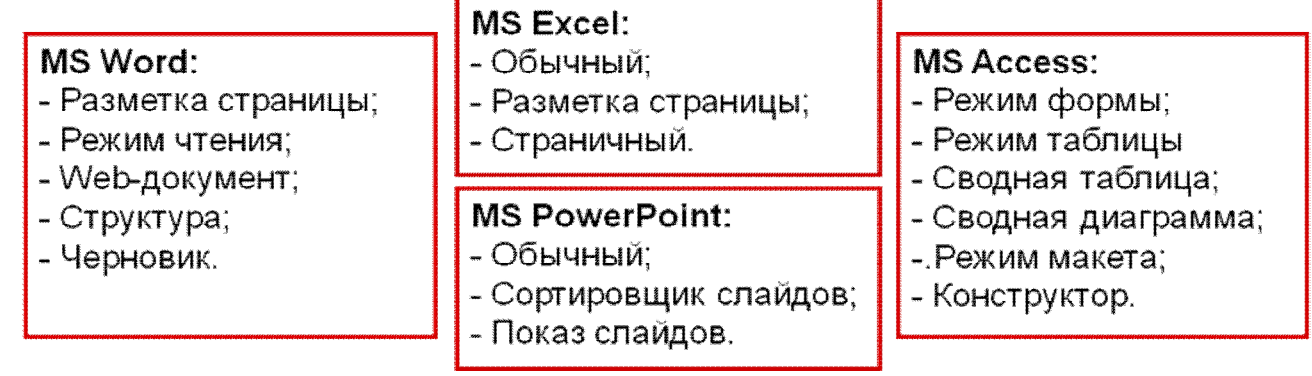

В зависимости от используемой программы информация в рабочем поле может отображаться различными способами.

| 💽 🗋 🚰 🔜 🦪 🖉 🔄 🖓 👘 🖓 🛱 🔻 Документ1 - Microsoft Word 🛛 💶 🗖                                   |              |                                                     |                                   |                                                                                                 |                                                       | x                        |                           |                 |
|--------------------------------------------------------------------------------------------|--------------|-----------------------------------------------------|-----------------------------------|-------------------------------------------------------------------------------------------------|-------------------------------------------------------|--------------------------|---------------------------|-----------------|
| Главная Вста                                                                               | вка Рази     | метка страницы 🦷 (                                  | Ссылки Рассылкі                   | и Рецензирование                                                                                | Вид Разработчик                                       | КонсультантП             | люс                       | 0               |
| <ul> <li>Титульная страница *</li> <li>Пустая страница</li> <li>Разрыв страницы</li> </ul> | Таблица<br>• | Рисунок Клип () () () () () () () () () () () () () | Фигуры *<br>SmartArt<br>Диаграмма | <ul> <li>Верхний колонтитул *</li> <li>Нижний колонтитул *</li> <li>Номер страницы *</li> </ul> | А Экспресс-6<br>М WordArt т<br>Надпись<br>т Буквица т | блоки т 🌛 т<br>🛃<br>Mg т | π Формула т<br>Ω Символ т |                 |
| Страницы                                                                                   | Таблицы      | Иллюстраци                                          | ии                                | Колонтитулы                                                                                     | Текст                                                 |                          | Символы                   |                 |
| L 3+1+2+1+1                                                                                | <u>8</u>     | 1 + 1 + 2 + 1 + 3 + 1 +                             | 4 • 1 • 5 • 1 • 6 • 1 •           | 7 • 1 • 8 • 1 • 9 • 1 • 10 • 1 • 1                                                              | 1 + 1 + 12 + 1 + 13 + 1 + 14 + 1                      | · 15 · 1 · 16 ; A        | • 17 • 1 •                | 123 4   × + o × |
| Страница: 1 из 1 Число (                                                                   | лов: 0 I 🅉   | русский 🔛                                           |                                   |                                                                                                 |                                                       | 100% 🕞 —                 |                           | ŧ) "į           |

#### 12. Общие элементы управления

Элементы управления на лентах вкладках объединены в группы, связанные с видом выполняемого действия.

#### Элементами управления являются:

#### – обычные исполняемые кнопки.

Используются для выполнения какого-либо действия (кнопки Ж,К,Ч, ....);

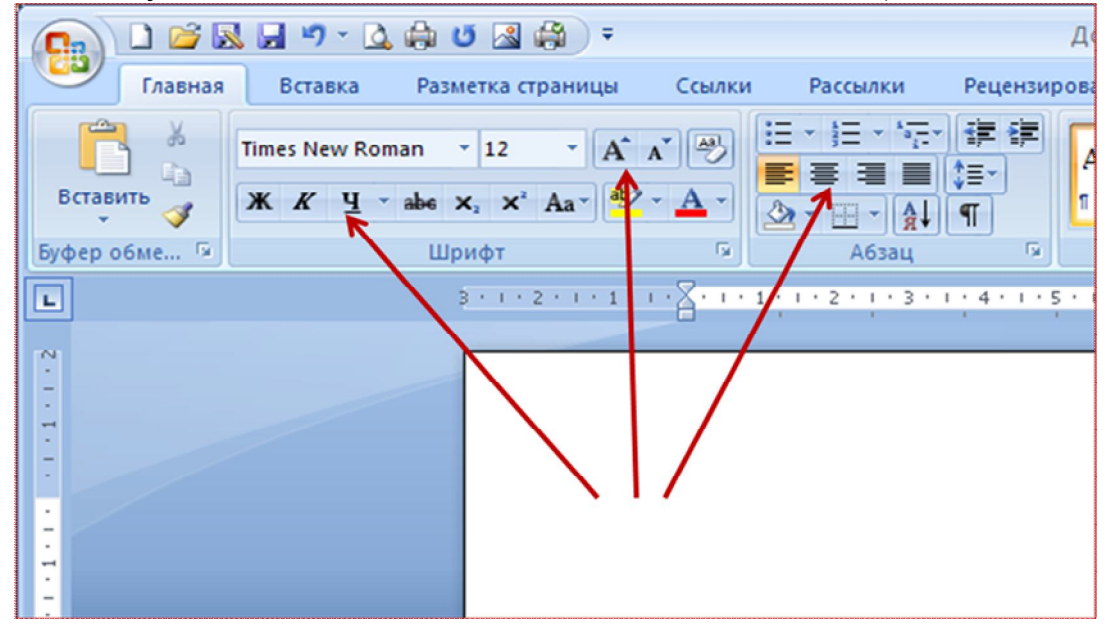

#### раскрывающиеся кнопки 🗋 💕 🔜 🖃 - 💁 🖨 U 🔜 🖨 ) = 🚽 🄊 • 🛕 🏟 U 🛃 🎒 ) = До Главная Вставка Разметка страницы Ссылки Вставка Разметка страницы Ссылки Рассылки Рецензирова imes New Roman × 12 × A A → Times New Roman \* 12 \* A A A E = = = :=-К <u>К Ц</u> - аbs х, х<sup>2</sup> Аа<sup>-</sup> <sup>3</sup> - <u>А</u>- <u>3</u>- <u>1</u> - <u>А</u>] ¶ Вставить Ж К Ц - аве х, х' Аа- ар -1 0 Буфер обме... 🖼 Шрифт Авто 3 \* 1 \* 2 \* 1 \* 1 \* 1 L Цвета 🤫 Друг<u>и</u>е цвета... Другие подчеркивания. Цвет подчеркивания

Имеют стрелку в правой части (цвет шрифта, виды обрамлений таблицы, подчеркивание шрифта, ...). Выбранное действие или параметр запоминаются на кнопке, и для повторного применения не требуется открывать кнопку;

#### - списки/ раскрывающиеся списки

Выбор параметра для последующего применения (типы шрифтов, размер шрифта, стили текста, стили таблицы, стили надписей...);

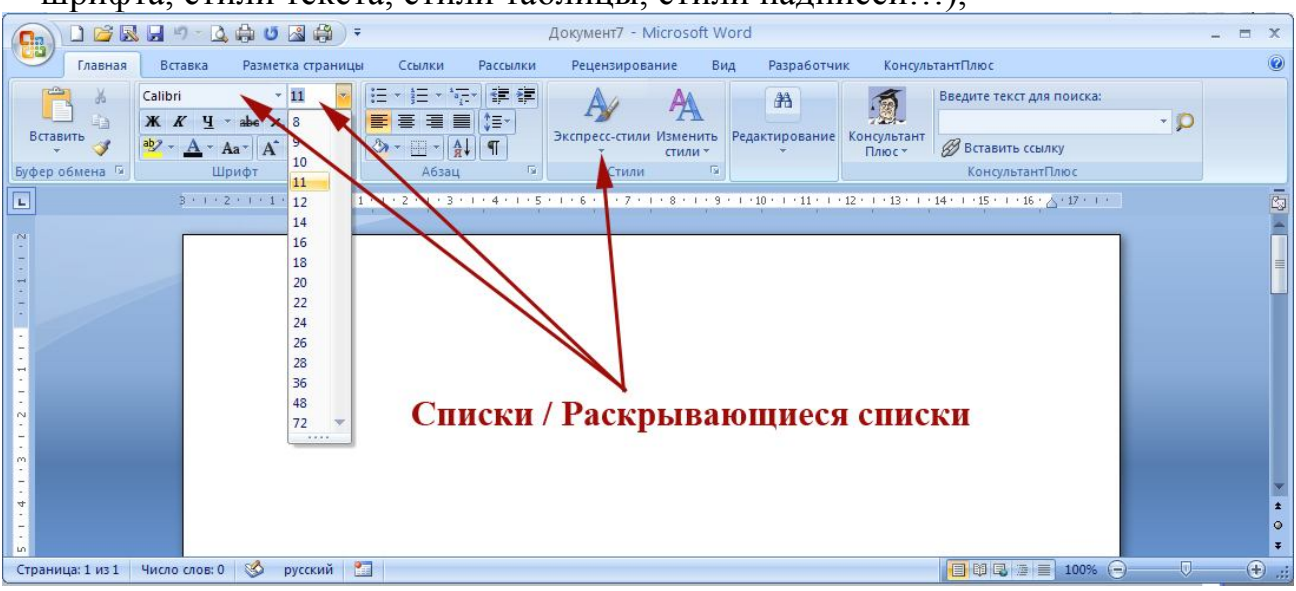

#### – счетчики;

Счетчики используют для установки числовых значений каких-либо параметров. Для изменения значения пользуются кнопками счетчика Больше (Вверх) и Меньше (Вниз). Например, в счетчике Интервал группы Абзац вкладки Разметка страницы можно установить значение величины интервала после абзаца.

|                                                                       | Документ7 - Microsoft Word =                                                                                                    | х                                       |
|-----------------------------------------------------------------------|----------------------------------------------------------------------------------------------------|-----------------------------------------|
| Главная Вставка Разметка странии                                      | ы Ссылки Рассылки Рецензирование Вид Разработчик КонсультантПлюс                                                                                                    | 0                                       |
| Сайbri Юсновной те * 11 *<br>Вставить<br>* * *<br>Фрер обмена © Шрифт | Абзац Весдите текст для поиска:<br>Отступы и цитервалы Положение на странице Общие Сощие Сощие Сощие                                                                                                    |                                         |
| Счётчики                                                              | 1       Bypaserweawer:       Draceony xpac         Ypocenes:       Ochobekow Texct         Ortcryn       Cgeasa:       Draceony xpac         Cgeasa:       Draceony rest         Bexxdycrpoweawit:       gedaretere         Propaga       Propaga         Digramure       Draceony data         Digramure       Draceony data         Digramure       Draceony data         Digramure       Draceony data         Digramure       Digramure         Digramure       Digramure         Di | 1 · · · · · · · · · · · · · · · · · · · |
| Страница: 1 ИЗ 1 ЧИСЛО СЛОВ: О 🌍 русский                              |                                                                                                    | <u>ننہ ک</u>                            |

#### - кнопки с меню;

Нажатие некоторых кнопок не приводит к выполнению какого-либо действия, а только отображает меню, в котором следует выбрать нужное действие. Например, щелкнув по кнопке **Регистр** в группе **Шрифт** вкладки **Главная**, в появившемся меню можно выбрать регистр оформляемого текста.

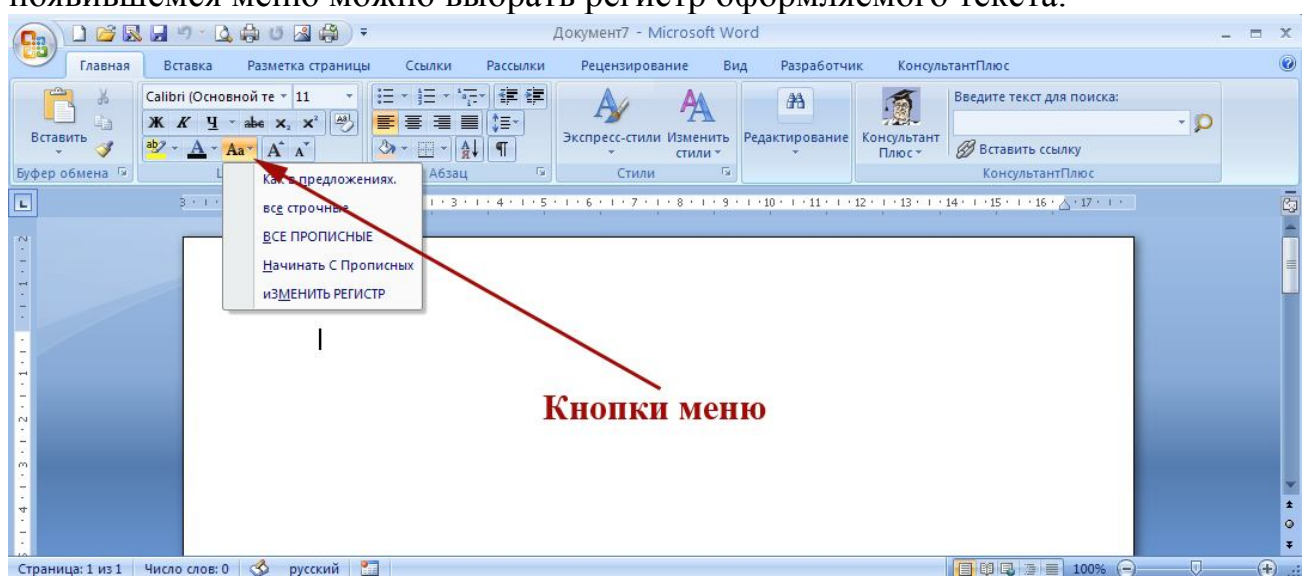

#### - флажки;

Флажки используются для применения какого-либо параметра. Например, флажки группы Показать или скрыть вкладки Вид определяют особенности отображения окна. Для установки или снятия флажка достаточно щелкнуть по нему мышью.

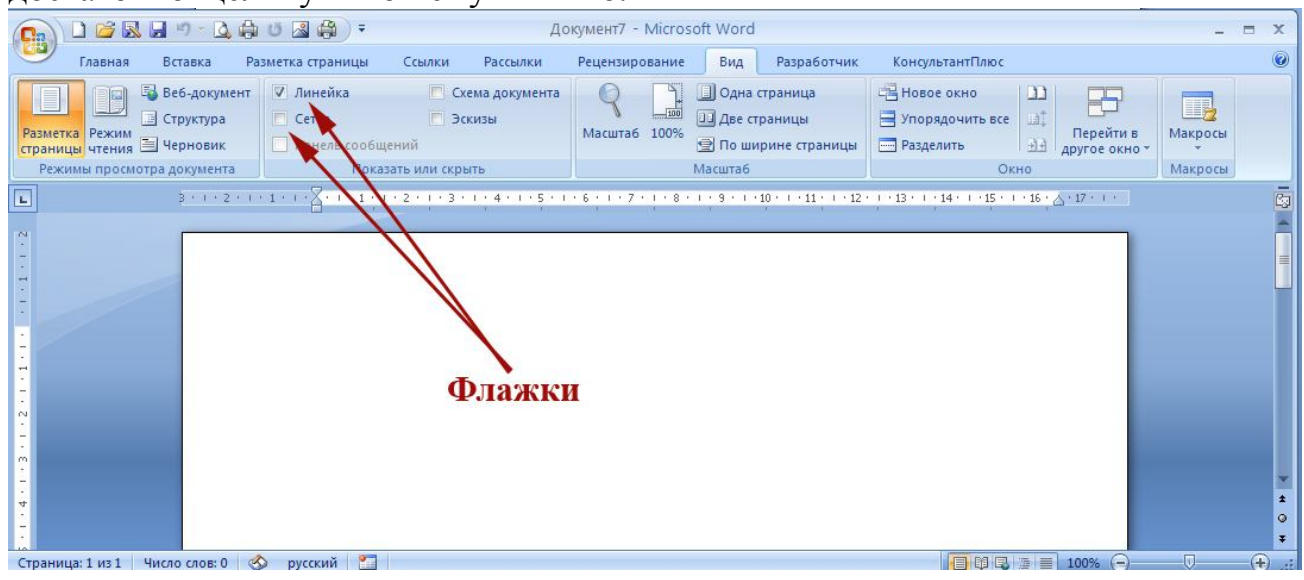

#### - значки (кнопки) группы.

Значок (кнопка) группы — маленький квадрат в правом нижнем углу группы элементов во вкладке. Щелчок по значку открывает соответствующее этой группе диалоговое окно или область задач для расширения функциональных возможностей.

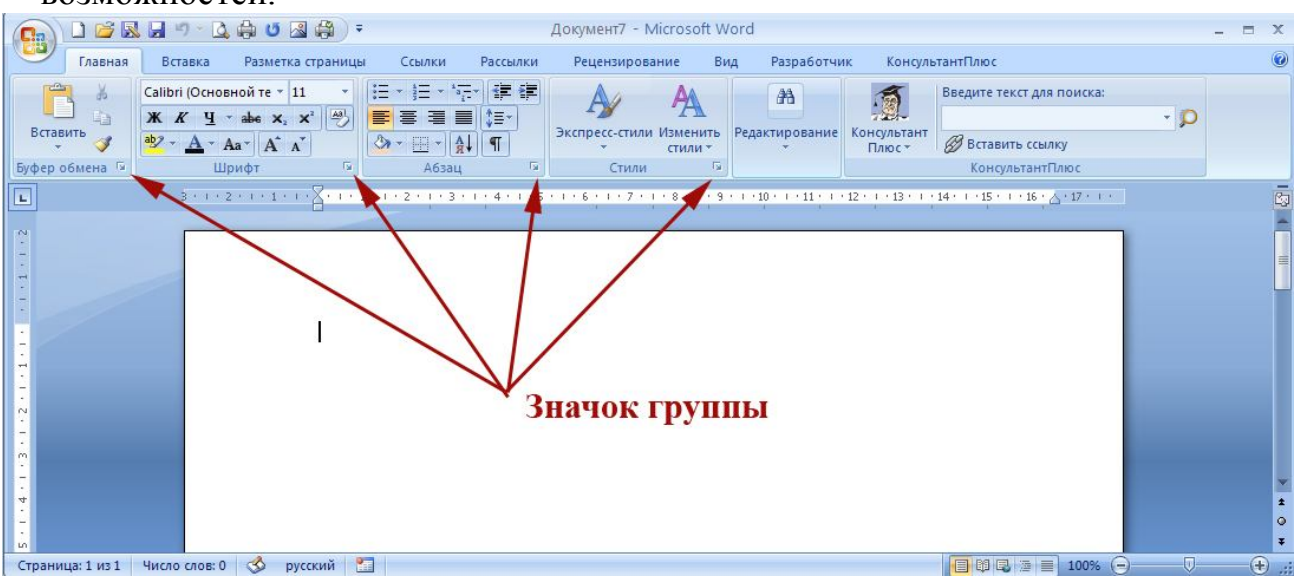